# Vlaanderen helpt Oekraïne

Opleiding voor gemeentelijke coördinatoren

Versie: 02/05/2023

DIGITAAL VLAANDEREN Vlaamse overheid

## **Opleidingsmateriaal**

vind je hier ook de handleiding voor Power BI terug. Onderaan de pagina vind je een link naar

de FAQ, alsook de contactgegevens om vragen te stellen als je vastzit in de tool.

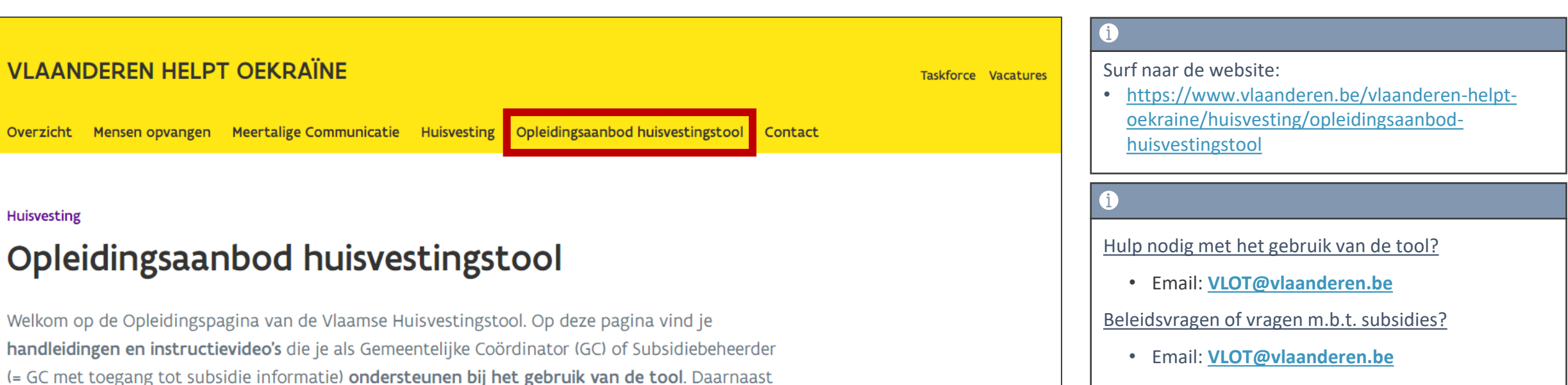

Technische Problemen?

• Service Desk Vlaanderen Helpt Oekraïne

# Dashboard raadplegen via hoofdpagina

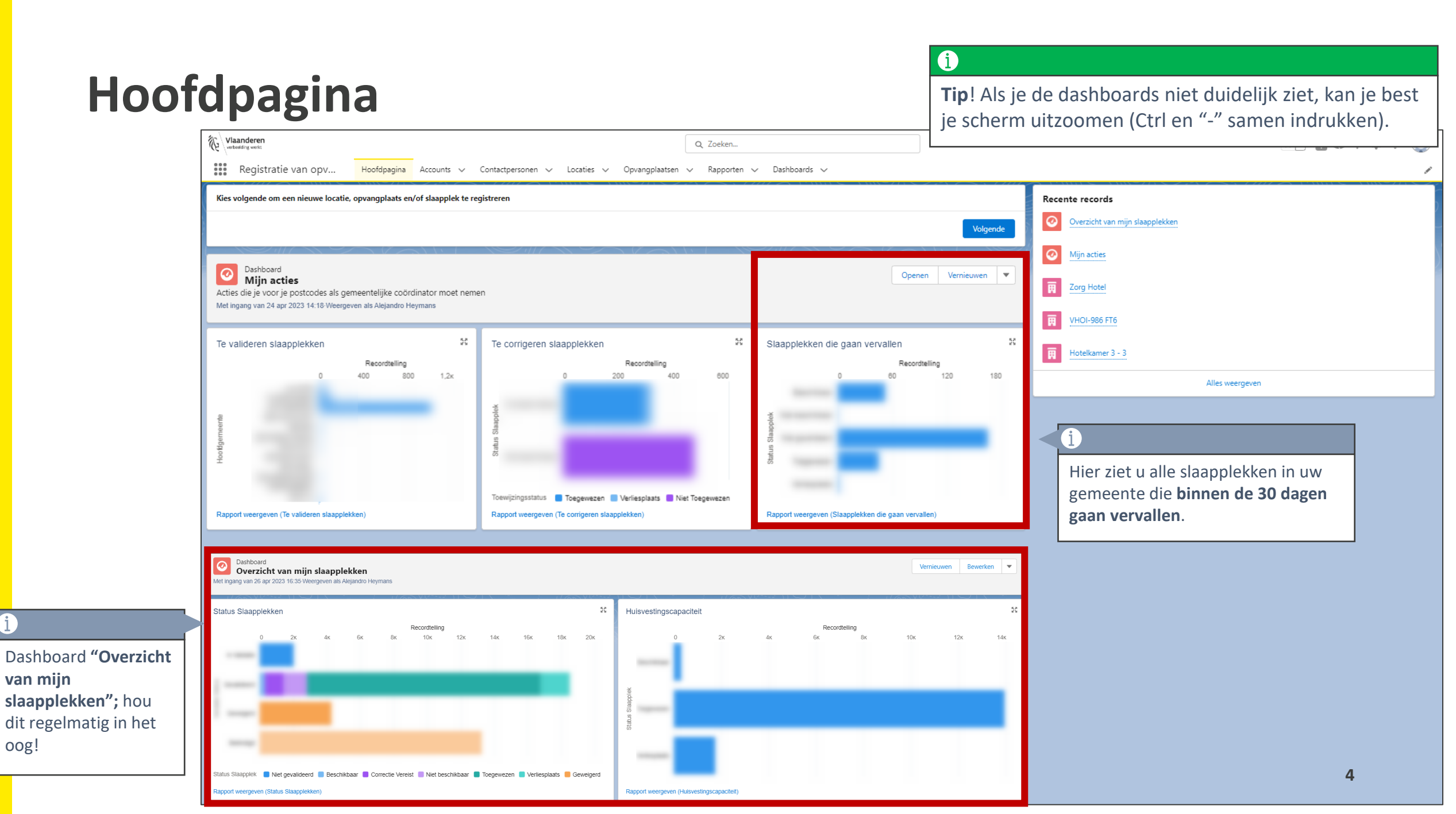

 $(\mathbf{i})$ 

# Wat te doen bij een slaapplek die gaat vervallen?

#### Wat als een slaapplek gaat vervallen?

Als de einddatum van de slaapplek in zicht komt, zijn er meerdere acties mogelijk:

- 1) De einddatum van de slaapplek is WEL definitief en u stelt op voorhand een datum van beëindiging in. De slaapplek wordt automatisch op *"Beëindigd"* gezet op de dag van de einddatum
- 2) De einddatum van de slaapplek is WEL definitief en u zet manueel de slaapplek op *"Beëindigd"* op de dag van de einddatum zelf.
- 3) De einddatum van de slaapplek is NIET definitief en u moet deze verlengen naar de toekomst.

## Datum van beëindiging op voorhand instellen

#### Wat als een slaapplek gaat vervallen, indien de einddatum definitief is?

Als u weet dat de toekomstige einddatum definitief is en de slaapplek nooit meer opvang zal aanbieden, kan u *een "datum van beëindiging"* instellen voor de slaapplek.

#### Acties te ondernemen:

- 1) Ga naar de detailpagina van de opvangplaats en druk op "Validatie".
- Kies "Geplande datum van beëindiging" en selecteer de datum waarop de slaapplek zal stoppen met opvang aan te bieden. (meer informatie over zie handleiding: "Geplande datum van beëindiging")
- 3) Selecteer de desbetreffende slaapplek en druk "Volgende".

Op de dag van beëindiging zal de slaapplek automatisch op "*Beëindigd*" en "*Niet toegewezen*" worden gezet!

## Geplande datum van beëindiging instellen (1/3)

| Vlaanderen<br>verbeelding werkt     |                               |                             |                                               |                                   |                          | Q Zoe                 | eken             |      |       |        |         |         |                   |             |          |         |          |         |      |        |        |      | <b>*</b> , |          | •                    | ۵?    | Ļ        | 6        |
|-------------------------------------|-------------------------------|-----------------------------|-----------------------------------------------|-----------------------------------|--------------------------|-----------------------|------------------|------|-------|--------|---------|---------|-------------------|-------------|----------|---------|----------|---------|------|--------|--------|------|------------|----------|----------------------|-------|----------|----------|
| Registratie van                     | ору н                         | oofdpagina A                | Accounts 🗸                                    | Conta                             | ctperso                  | nen 🗸                 | / Locatie        | s 🗸  | Opvan | ıgplaa | atsen 🗸 | Rapp    | orten 🔨           | ~           | Dashboa  | ards    | ~        |         |      |        |        |      |            |          |                      |       |          |          |
| Opvangplaats<br>VHOI-986 Cat        | t 1 Publiek S                 | Shelter 1                   |                                               |                                   | )``                      |                       |                  |      |       | 11/2-2 |         | В       | ewerker           | וייונר<br>ו | Slaapple | ekken   | Toevoe   | gen     | Bes  | schikb | aarhei | d    | Behe       | eer toe  | awijzir              | ngen  | Valid    | latie    |
| Locatie<br><u>B&amp;B Casa Dodo</u> | Beschikbaar/Toeg<br>1 / 1 / 2 | gewezen/Oni Or<br>Or        | a naar <b>de d</b><br>ovangplaa<br>ovangplaat | <b>letail</b><br>ts doo<br>s te k | pagin<br>or op<br>likker | ia vai<br>de na<br>n. | n een<br>aam van | de   |       |        |         |         |                   |             |          | ~~~~    |          |         |      |        |        |      | (i<br>D    | )<br>ruk | ор                   | Valid | atie.    |          |
| Slaapplekken (7                     | )                             |                             |                                               |                                   |                          |                       |                  |      |       |        |         |         |                   |             |          |         |          |         |      |        |        |      | 1          |          | <ul> <li></li> </ul> | < 🗊   | <b>»</b> | C        |
| Slaapplek                           | Slaapplekstatu                | Resterende<br>beschikbaarhe | Eerstvolgen<br>i beëindiging                  | 01 0                              | 2 03                     | 04                    | 05 06 0          | 7 08 | 09 10 | D 11   | 1 12 13 | a<br>14 | pril 202<br>15 16 | 3 17        | 18 1     | 9 20    | ) 21     | 22      | 23 2 | 24 2   | 25 26  | 5 27 | 28         | 29       | 30                   | 01    | 02 03    | 04       |
| SP-035080 • Gevalideerd             | Beschikbaar                   | 34                          | 31/05/2023                                    | <b>∢</b> 31/03/                   | 2023-14/                 | /04/2023              |                  |      |       |        |         | 14/04/  | 2023-31/0         | 05/202      | 3        |         |          |         |      |        |        |      |            |          |                      |       |          | <b>^</b> |
| SP-035079 • Gevalideerd             | Toegewezen                    | 34                          | 31/05/2023                                    | <b>∛</b> 31/03/                   | 2023-14/                 | /04/2023              |                  |      |       |        |         | 14/04/  | 2023-18/(         | 04/202      | 18/04/2  | 02: 20, | /04/2023 | -31/05/ | 2023 |        |        |      |            |          |                      |       |          |          |
| SP-035081 • Gevalideerd             | Onbeschikbaar                 | 0                           |                                               |                                   |                          |                       |                  |      |       |        |         |         |                   |             |          |         |          |         |      |        |        |      |            |          |                      |       |          |          |
| SP-035082 • Gevalideerd             | Onbeschikbaar                 | 0                           |                                               |                                   |                          |                       |                  |      |       |        |         |         |                   |             |          |         |          |         |      |        |        |      |            |          |                      |       |          |          |
| SP-035532 • In Validatie            | Niet Gevalideerd              | 0                           |                                               |                                   |                          |                       |                  |      |       |        |         | 14/0    |                   |             |          |         |          |         |      |        |        |      |            |          |                      |       |          |          |
| SP-035580 • In Validatie            | Niet Gevalideerd              | 126                         | 31/08/2023                                    |                                   |                          |                       |                  |      |       |        |         |         |                   |             |          |         |          |         |      |        |        | 27/0 | 04/202     | 23-31/0  | 8/2023               | 5     |          |          |
| SP-035581 • In Validatie            | Niet Gevalideerd              | 176                         | 20/10/2023                                    |                                   |                          |                       |                  |      |       |        |         |         |                   |             |          |         |          |         |      |        |        | 27/0 | 04/202     | 23-20/1  | 0/2023               |       |          |          |
| 4                                   |                               |                             | •                                             | 4                                 |                          |                       |                  |      |       |        |         |         |                   |             |          |         |          |         |      |        |        | 1    |            |          |                      |       |          | ÷ i      |

## Geplande datum van beëindiging instellen (2/3)

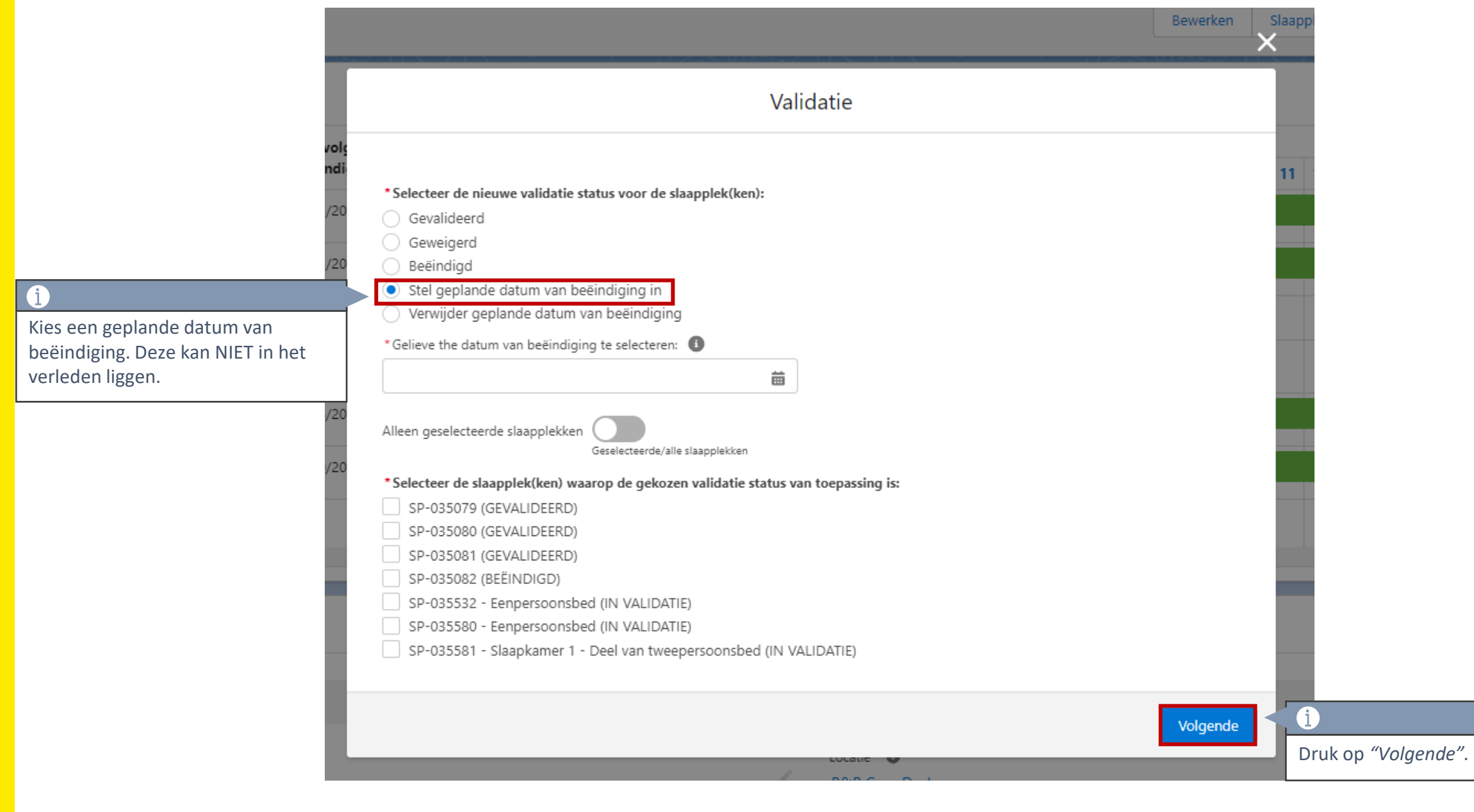

## Geplande datum van beëindiging instellen (3/3)

| Vlaanderen<br>verbeelding werkt                                                                   | Q Zoeken                                                        | * 🖬 🚓 ? 🐥 🐻                                                                                           |
|---------------------------------------------------------------------------------------------------|-----------------------------------------------------------------|----------------------------------------------------------------------------------------------------|
| Registratie van opv Hoofdpagina Accounts 🗸 Co                                                     | ontactpersonen 🗸 Locaties 🗸 Opvangplaatsen 🥆                    | 🗸 Rapporten 🗸 Dashboards 🗸 🧳                                                                          |
| Slaapplek<br>SP-035079<br>Slaapplek Status<br>Toegewezen<br>VHOI-986 Cat 1 Publiek Shelter<br>Ber | eschikbaarheidstatus Toewijzingsstatus<br>eschikbaar Toegewezen | <b>(</b> )<br>Op <b>de detailpagina van de slaapplek</b> ziet u de<br>geplande datum van beëindiging. |
| Details Slaapplek Historiek                                                                       |                                                                 | Beschikbaarheden (3+)                                                                                 |
| ∨ Informatie                                                                                      |                                                                 | AV-0084823<br>Type: Begindatum                                                                        |
| Slaapplek Naam<br>SP-035079                                                                       | Beschrijving                                                    | AV-0086645<br>Type: Start onderbreking                                                                |
| Slaapplek Status Toegewezen                                                                       | Type                                                            | Datum: 31/3/2023                                                                                      |
| Opvangplaats<br>VHOI-986 Cat 1 Publiek Shelter                                                    |                                                                 | Type: Stop onderbreking<br>Datum: 14/4/2023                                                           |
| ✓ Validatie Informatie                                                                            |                                                                 | Alles weergeven                                                                                       |
| Validatie Status<br>Gevalideerd                                                                   | Slaapplek Validator                                             | Toewijzingen (3+)                                                                                     |
| Validatie Datum<br>16/03/2023                                                                     | Geplande datum van beëindiging<br>20/07/2023                    | i)                                                                                                    |
| ✓ Beschikbaarheidsinformatie                                                                      |                                                                 | van beëindiging.                                                                                      |
| Beschikbaarheidstatus                                                                             | Hoofd Startdatum                                                | Status: Toegewezen<br>Vanaf Datum: 31/5/2023                                                          |

## Geplande datum van beëindiging - Conclusie

- Geplande datum van beëindiging < hoofdeinddatum → hoofd einddatum = de geplande datum van beëindiging
- Geplande datum van beëindiging = datum einde onderbreking → wijzigt de einddatum van onderbreking naar 1 dag voor de geplande datum van beëindiging
- Geplande datum van beëindiging < periode onderbreking → onderbreking wordt geannuleerd & hoofd einddatum = de geplande datum van beëindiging

Stel een geplande datum van beëindiging in ENKEL als u 100% zeker bent dat die dag de slaapplek ook ophoudt met opvang aan te bieden.

Slaapplek manueel op "Beëindigd" zetten op dag van einddatum

#### Wat als een slaapplek gaat vervallen, indien de einddatum definitief is?

In plaats van op voorhand een datum van beëindiging in te stellen, kan u ook zelf <u>op de</u> <u>dag van de einddatum</u> de slaapplek manueel op *"Beëindigd"* zetten.

#### Acties te ondernemen:

- 1) Zorg er voor dat de slaapplek NIET is toegewezen!
- 2) Ga naar de detailpagina van de opvangplaats en druk op "Validatie".
- 3) Kies "*Beëindigd*" en selecteer de desbetreffende slaapplek.

#### Let op!

• Eens een slaapplek op "Beëindigd" staat, kan u de status niet meer wijzigen.

#### Slaapplek manueel op beëindigd zetten op de dag van de einddatum zelf

| Vlaanderen<br>verbedong werkt              |                     |                               |                                 |        |           |     | Q    | <b>X</b> Zoek | en       |          |          |        |        |       |             | <b>i</b>        | naar         | do                   | dot   | ailr        | agi          | na        | var  |     | n     |        |       |      |    |         |        | 7    |    | C      |        | ?      | ŵ          | ,      | 6    | 5     |
|--------------------------------------------|---------------------|-------------------------------|---------------------------------|--------|-----------|-----|------|---------------|----------|----------|----------|--------|--------|-------|-------------|-----------------|--------------|----------------------|-------|-------------|--------------|-----------|------|-----|-------|--------|-------|------|----|---------|--------|------|----|--------|--------|--------|------------|--------|------|-------|
| Registratie van opv                        | Hoofdpagina         | Accounts 🗸                    | Contactpersonen                 | ~      | Locatie   | s 🗸 | Opva | angplaa       | tsen     | <b>*</b> | Rappo    | orten  | ~      | Dashb | boar        | <b>ор</b><br>ор | vang<br>vang | <b>pla</b> a<br>plaa | ats t | doo<br>e kl | r op<br>ikke | de<br>en. | e na | am  | vai   | n de   | e     |      |    |         | 2011   | (67) |    | 173    | 1111   |        | <u></u>    | ~      |      |       |
| Opvangplaats<br>Woning (categori           | e 1 publiek): zoi   | nder opknapw                  | erken: test da                  | ata    |           |     |      |               |          |          |          |        |        |       |             |                 |              |                      |       |             | E            | Bewer     | ken  | Sla | apple | kken 1 | Toevo | egen | E  | Beschil | kbaarł | neid | Be | heer t | toewij | zingen | , <b>[</b> | Valida | atie | ]     |
| Locatie<br>Woning (categorie 1 publiek): a | conder opknapwerken | n: test data                  | Beschikbaar/Toegev<br>0 / 0 / 5 | wezen/ | 'Onbruikb | aar |      | Max. Aa<br>5  | ntal Sla | aapple   | ekken Oj | pvangp | olaats |       |             |                 |              |                      |       |             |              |           |      |     |       |        |       |      |    |         |        |      |    |        | i      |        |            |        |      |       |
| Slaapplekken (5)                           |                     |                               |                                 |        |           |     |      |               |          |          |          |        |        |       |             |                 |              |                      |       |             |              |           |      |     |       |        |       |      |    |         |        |      |    |        | Dru    | ık o   | p "۱       | Val.   | idat | :ie". |
| Slaapplek                                  | Slaapplekstatus     | Resterende<br>beschikbaarheid | Eerstvolgende<br>beëindiging    | 01     | 02 03     | 04  | 05 0 | 06 07         | 08       | 09       | 10 1     | 1 12   | 2 13   | 14    | mei<br>15 1 | 2023<br>16      | 3<br>17 18   | 19                   | 20 2  | 1 22        | 23           | 24        | 25   | 26  | 27 2  | 8 2    | 9 3   | 0 31 | 01 | 02      | 03     | 04   | 05 | 06 (   | 07 (   | 08 0!  | 9 10       | 11     | 12   |       |
| SP-034704 • Gevalideerd                    | Onbeschikbaar       | 0                             |                                 |        |           |     |      |               |          |          |          |        |        |       |             |                 |              |                      |       |             |              |           |      |     |       |        |       |      |    |         |        |      |    |        |        |        |            |        |      | **    |
| SP-034705 • Gevalideerd                    | Onbeschikbaar       | 0                             |                                 |        |           |     |      |               |          |          |          |        |        |       |             |                 |              |                      |       |             |              |           |      |     |       |        |       |      |    |         |        |      |    |        |        |        |            |        |      |       |
| SP-034706 • Gevalideerd                    | Onbeschikbaar       | 0                             |                                 |        |           |     |      |               |          |          |          |        |        |       |             |                 |              |                      |       |             |              |           |      |     |       |        |       |      |    |         |        |      |    |        |        |        |            |        |      |       |
| SP-034707 • Gevalideerd                    | Onbeschikbaar       | 0                             |                                 |        |           |     |      |               |          |          |          |        |        |       |             |                 |              |                      |       |             |              |           |      |     |       |        |       |      |    |         |        |      |    |        |        |        |            |        |      |       |
| SP-034708 • Gevalideerd                    | Onbeschikbaar       | 0                             |                                 |        |           |     |      |               |          |          |          |        |        |       |             |                 |              |                      |       |             |              |           |      |     |       |        |       |      |    |         |        |      |    |        |        |        |            |        |      |       |
|                                            |                     |                               |                                 |        |           |     |      |               |          |          |          |        |        |       |             |                 |              |                      |       |             |              |           |      |     |       |        |       |      |    |         |        |      |    |        |        |        |            |        |      |       |
|                                            |                     |                               |                                 |        |           |     |      |               |          |          |          |        |        |       |             |                 |              |                      |       |             |              |           |      |     |       |        |       |      |    |         |        |      |    |        |        |        |            |        |      |       |
|                                            |                     |                               |                                 |        |           |     |      |               |          |          |          |        |        |       |             |                 |              |                      |       |             |              |           |      |     |       |        |       |      |    |         |        |      |    |        |        |        |            |        |      |       |
| 4                                          |                     |                               | Þ                               |        |           |     |      |               |          |          |          |        |        |       |             |                 |              |                      |       |             |              |           |      |     |       |        |       |      |    |         |        |      |    |        |        |        |            |        | •    |       |

#### Slaapplek manueel op beëindigd zetten op de dag van de einddatum zelf

|                                        | Q Zoeken                                                                                                    |                                                                                                    |
|----------------------------------------|----------------------------------------------------------------------------------------------------|----------------------------------------------------------------------------------------------------|
| ofdpagina                              | Accounts 🗸 Contactpersonen 🗸 Locaties 🗸 Opvangplaatsen 🗸 Rapporten                                                                                                    | n 🗸 Dashboards 🗸 🗙                                                                                      |
| elter                                  | Validatie                                                                                                    | chikbaa                                                                                                 |
| wezen/On                               | * Selecteer de nieuwe validatie status voor de slaapplek(ken): <ul> <li>Gevalideerd</li> <li>Geweigerd</li> </ul>                                                                                                    |                                                                                                    |
| <u>i</u>                               | Beëindigd     Stel geplande datum van beëindiging in                                                                                                    |                                                                                                    |
| Kies de status "Beëindigd".            | <ul> <li>Verwijder geplande datum van beëindiging</li> </ul>                                                                                                    | <u>i</u>                                                                                                |
| peschikb<br>34                         | Alleen geselecteerde slaapplekken<br>Geselecteerde/alle slaapplekken  * Selecteer de slaapplek(ken) waarop de gekozen validatie status van toepassing is:                                                                                                    | ! Let op: Eens u de validatiestatus op <i>"Beëindigd"</i> zet, kan u<br>deze <b>niet meer wijzigen!</b> |
| i                                      | SP-035079 (GEVALIDEERD)                                                                                                    |                                                                                                    |
| Selecteer de gewenste<br>slaapplekken. | <ul> <li>SP-035080 (GEVALIDEERD)</li> <li>SP-035081 (GEVALIDEERD)</li> <li>SP-035082 (GEVALIDEERD)</li> <li>SP-035532 - Eenpersoonsbed (IN VALIDATIE)</li> <li>SP-035580 - Eenpersoonsbed (IN VALIDATIE)</li> <li>SP-035581 - Slaapkamer 1 - Deel van tweepersoonsbed (IN VALIDATIE)</li> </ul> |                                                                                                    |
| 176                                    |                                                                                                    | Volgende                                                                                                |
|                                        |                                                                                                    | Druk op "Volgende". 16                                                                                  |

#### De hele opvangplaats of locatie biedt geen opvang meer aan

- Indien <u>de hele opvangplaats</u> geen opvang meer aanbiedt, dan voert u de handelingen uit die hiervoor beschreven staan voor alle slaapplekken binnen deze opvangplaats.
- Indien <u>de hele locatie</u> geen opvang meer aanbiedt, dan voert u de handelingen uit die hiervoor beschreven staan voor alle slaaplekken van alle opvangplaatsen binnen deze locatie.

## Einddatum van een slaapplek verlengen

# Wat als een slaapplek gaat vervallen, maar de einddatum verlengd moet worden?

#### Acties te ondernemen:

- 1) Ga naar de detailpagina van de opvangplaats en druk op "Beschikbaarheid".
- 2) Kies "Wijzig einddatum" en selecteer de desbetreffende slaapplek.
   (meer informatie zie handleiding: "Beschikbaarheid van een slaapplek aanpassen")
- 3) Geef een nieuwe einddatum op voor de slaapplek en druk op "Volgende".

#### Einddatum van een slaapplek verlengen

| Vlaanderen<br>verteeling werkt<br>Registratie van opv | / Hoofdpagina                  | Accounts 🗸                    | Contactpersonen              | ~  | Locaties | ~   | Opv  | Zoel        | ken         | - Ra    | apporte | en 🗸    | D    | ashbo | Ga<br>an or<br>or | a na<br><b>ovar</b><br>ovar | ar (<br><b>1gp</b> | <b>de</b><br>laa | <b>det</b><br>its c | <b>ailp</b><br>loor<br>e kli | <b>agiı</b><br>op<br>kke | <b>na v</b><br>de<br>n. | <b>an</b> (<br>naa | eer  | ı<br>van | de     |       | 8    | Me           | 227   | 1.65   | * - | ) 🕀      | ٨       | ?    | 1)<br>1) | Ļ.      |    |
|-------------------------------------------------------|--------------------------------|-------------------------------|------------------------------|----|----------|-----|------|-------------|-------------|---------|---------|---------|------|-------|-------------------|-----------------------------|--------------------|------------------|---------------------|------------------------------|--------------------------|-------------------------|--------------------|------|----------|--------|-------|------|--------------|-------|--------|-----|----------|---------|------|----------|---------|----|
| Woning (c                                             |                                |                               |                              |    |          |     |      |             |             |         |         |         |      |       |                   |                             |                    |                  |                     |                              | В                        | ewerke                  | n                  | Slaa | pplekk   | en Toe | voege | en   | Besch        | ikbaa | irheid | В   | aheer to | )ewijzi | ngen |          | /alidat | ie |
| Locatie<br>Woning (categorie 1                        | zig de hoofde<br>komstige datu | e <b>inddatum</b> n<br>um.    | iaar een                     |    | Jikba    | aar |      | Max. A<br>5 | Aantal Slaa | pplekke | n Opva  | ngplaat | ts   |       |                   |                             |                    |                  |                     |                              |                          |                         |                    |      |          | G      |       |      | _            |       |        |     |          |         |      |          |         |    |
| Slaapplekken (5)                                      |                                |                               |                              |    |          |     |      |             |             |         |         |         |      |       |                   |                             |                    |                  |                     |                              |                          |                         |                    |      |          |        | Drul  | k oj | с " <b>В</b> | esc   | hik    | baa | rhei     | d″.     |      |          | »       | C' |
| Slaapplek                                             | Slaapplekstatus                | Resterende<br>beschikbaarheid | Eerstvolgende<br>beëindiging | 01 | 02 03    | 04  | 05 0 | 6 07        | 7 02        | 00 10   | 11      | 12      | 12 1 | 14 1  | mei 202           | 17 1                        | 10 1               | 10               | 20 2                | 1 22                         | 22                       | 24 3                    | 25 2               | 6 2  | 7 20     | 20     | 20    | 21   | 01 0         | 2 0:  | 2 04   | 05  | 06 0     | 7 01    | 2 00 | 10       | 11      | 12 |
| SP-034704 • Gevalideerd                               | Onbeschikbaar                  | 0                             |                              |    | 02 03    | 04  | 05 0 | 0 01        | / 00        | 09 10   |         | 12      | 13   |       | 5 10              |                             |                    |                  | 20 2                |                              | 25                       | 24 6                    |                    | 0 21 | 20       | 29     | 50    | 51   |              | . 05  | , 04   | 05  | 00 0     | / 00    | . 05 | 10       |         |    |
| SP-034705 • Gevalideerd                               | Onbeschikbaar                  | 0                             |                              |    |          |     |      |             |             |         |         |         |      |       |                   |                             |                    |                  |                     |                              |                          |                         |                    |      |          |        |       |      |              |       |        |     |          |         |      |          |         |    |
| SP-034706 • Gevalideerd                               | Onbeschikbaar                  | 0                             |                              |    |          |     |      |             |             |         |         |         |      |       |                   |                             |                    |                  |                     |                              |                          |                         |                    |      |          |        |       |      |              |       |        |     |          |         |      |          |         |    |
| SP-034707 • Gevalideerd                               | Onbeschikbaar                  | 0                             |                              |    |          |     |      |             |             |         |         |         |      |       |                   |                             |                    |                  |                     |                              |                          |                         |                    |      |          |        |       |      |              |       |        |     |          |         |      |          |         |    |
| SP-034708 • Gevalideerd                               | Onbeschikbaar                  | 0                             |                              |    |          |     |      |             |             |         |         |         |      |       |                   |                             |                    |                  |                     |                              |                          |                         |                    |      |          |        |       |      |              |       |        |     |          |         |      |          |         |    |
| 4                                                     |                                |                               | •                            | 4  |          |     |      |             |             |         |         |         |      |       |                   |                             |                    |                  |                     |                              |                          |                         |                    |      |          |        |       |      |              |       |        |     |          |         |      |          |         | •  |

#### Einddatum van een slaapplek verlengen

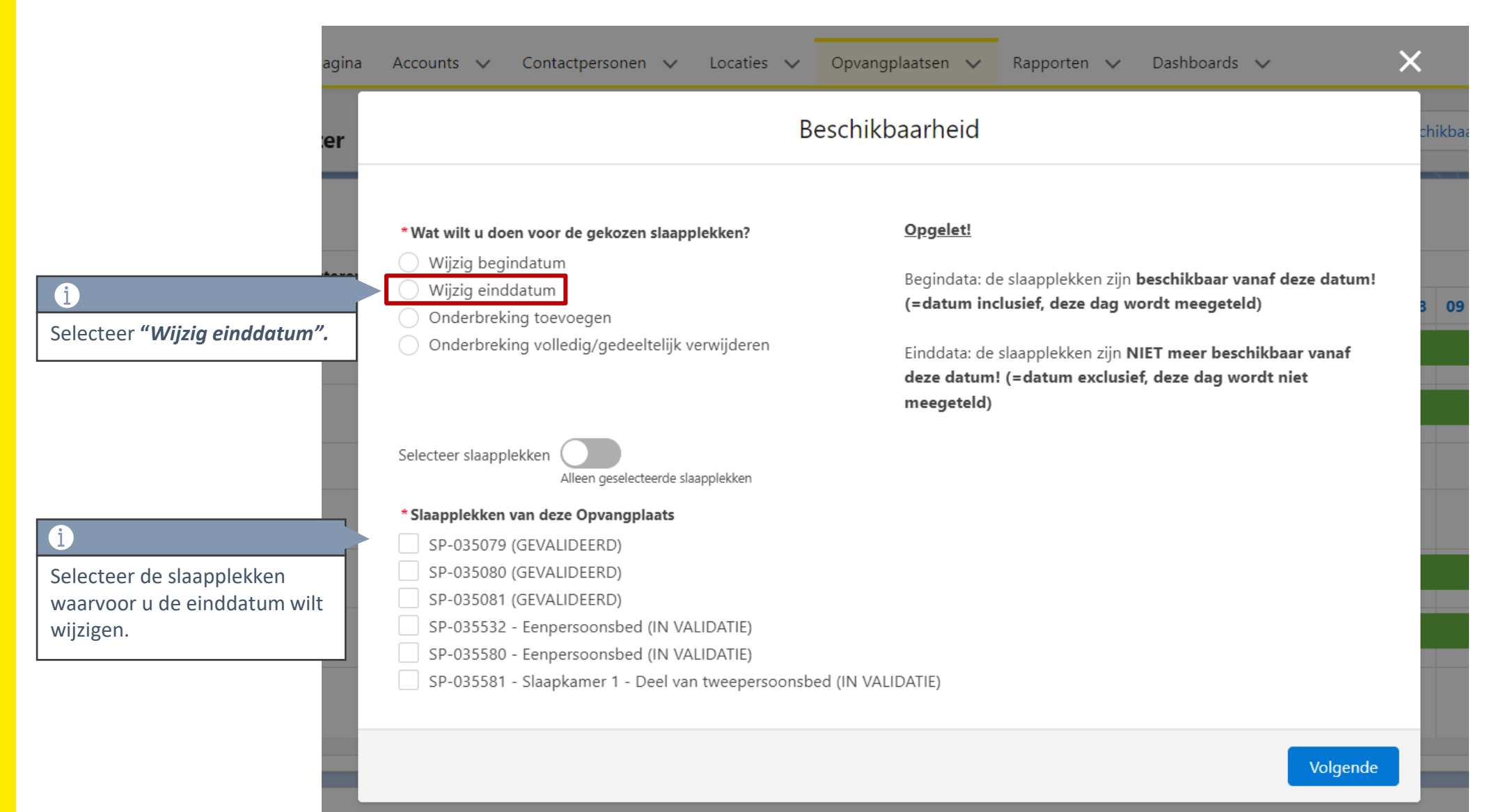

#### Einddatum van een slaapplek verlengen

|                   | Beschikbaar                                                    | heid |        |            |
|-------------------|----------------------------------------------------------------|------|--------|------------|
|                   |                                                                |      |        | _          |
|                   |                                                                |      |        | _          |
| * Geef een nieuwe | einddatum in                                                   |      |        |            |
|                   |                                                                |      |        | 🗰 ple      |
|                   |                                                                |      |        |            |
| Vul dit veld in.  |                                                                |      |        | 301        |
| Vul dit veld in.  |                                                                |      |        | 301        |
| Vul dit veld in.  | i<br>Wijzig de hoofdeinddatum naar de                          |      |        | 301        |
| Vul dit veld in.  | i<br>Wijzig de hoofdeinddatum naar de<br>datum in de toekomst. |      | Vorige | 301<br>301 |

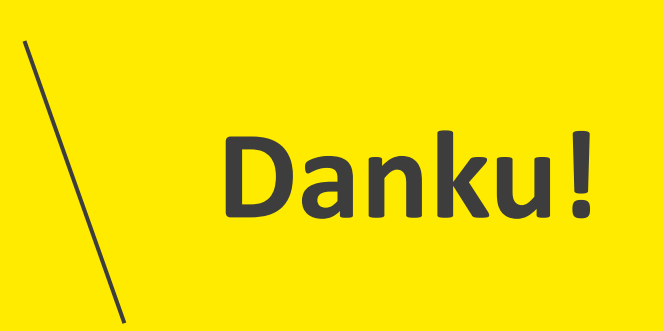